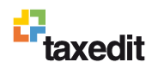

# Prepojenie TaxEditu s Money S3

# PREPOJENÉ FORMULÁRE

Z Money S3 do programu TaxEdit je možné vyexportovať tieto formuláre:

- Daňové priznanie k dani z pridanej hodnoty Účtovníctvo/Priznanie k DPH
- Kontrolný výkaz k dani z pridanej hodnoty Účtovníctvo/Kontrolný výkaz DPH
- Súhrnný výkaz k dani z pridanej hodnoty Účtovníctvo/Súhrnný výkaz
- Prehľad o zrazených a odvedených preddavkoch Réžia/Vyúčtovanie dane/Prehľad zrazenej dane z príjmov (mesačný)
- Hlásenie o vyúčtovaní dane Réžia/Vyúčtovanie dane/Hlásenie o zrazenej dani z príjmov (ročný)
- Účtovná závierka podnikateľov v podvojnom účtovníctve (Súvaha, Výkaz ziskov a strát) Účtovníctvo/Úč. Výkazy
- Účtovná závierka mikro účtovnej jednotky (Súvaha, Výkaz ziskov a strát) Účtovníctvo/Úč. výkazy
- Účtovná závierka v jednoduchom účtovníctve (Výkaz o príjmoch a výdavkoch, o majetku a záväzkoch) Účtovníctvo/Ďalšie zostavy/Prehľad príjmov, výdajov, majetku a záväzkov
- Daňové priznanie k dani z príjmov PO

Účtovníctvo/Uzávierkové operácie/Priznanie k dani z príjmov

 Daňové priznanie k dani z príjmov FO typ B Účtovníctvo/Uzávierkové operácie/Priznanie k dani z príjmov

### **POSTUP PREPOJENIA**

Pre prepojenie musíte mať nainštalované oba programy. Prepojenie môžete vykonať kedykoľvek i opakovane a prepojiť môžete ľubovoľný počet agend alebo aj všetky, pretože samotné prepojenie nemá vplyv na čerpanie licencií.

Samotné prepojenie vykonáte cez menu Money/Možnosti a nastavenia/Externá aplikácia, kde sa Vám zobrazí okno Externá aplikácia – prepojenie a tu kliknite na tlačidlo Nový. Potom sa Vám zobrazí Karta externej aplikácie – prepojenie, kde cez roletové menu pod nadpisom Aplikácia vyberte možnosť TaxEdit.

| xterná aplikácia - prepojenie |                                        | 🗱 Karta externej aplikácie - prepojenie                                                                                                    |                                                                                   |
|-------------------------------|----------------------------------------|----------------------------------------------------------------------------------------------------|-----------------------------------------------------------------------------------|
| Aplikácia:                    | Nový<br>Upravit<br>Kopírovať<br>Zmazať | Or * Seet      Or *      Or * | Valend nastaved<br>8 Biblioha Peudivadra<br>00moldi vitelia<br>2 Julif considered |
|                               | Zavriet                                |                                                                                                    |                                                                                   |

Potom v časti *Cesta k programu* kliknite na tlačidlo "tri bodky" a zobrazí sa okno či si želáte *Načítať cestu k programu automaticky*? Potvrďte, že Áno a hneď by sa mala zobraziť cesta k programu (štandardne C:\Program Files\TaxEdit2\BIN\TaxEdit.exe) a všetky agendy, ktoré máte v Money S3.

SOLITEA

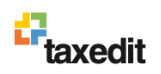

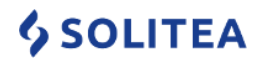

| OK 🄊 Spat' 😧                                   |                              |     |
|------------------------------------------------|------------------------------|-----|
| plikácia                                       | Platnosť nastavení           |     |
| TaxEdit ▼                                      | ) 💿 Globálna 💿 Pre užívateľa | e e |
| axEdit - daňové priznania<br>Cesta k. programu |                              |     |
|                                                |                              | -   |
| Pre Mons3                                      | X                            |     |
|                                                | stko                         | د   |
| Načtať cestu k programu automaticky?           | en                           | æ   |
|                                                |                              |     |
| _                                              | Áno Nie                      |     |
|                                                |                              |     |
|                                                |                              |     |
|                                                |                              |     |
|                                                |                              |     |
|                                                |                              |     |
|                                                |                              |     |
|                                                |                              |     |
|                                                |                              |     |
|                                                |                              |     |

| d OK 🍯 Spat' j 🔞                          |                              |                  |
|-------------------------------------------|------------------------------|------------------|
| Aplikácia                                 | Platnost nastavení           |                  |
| TaxEdit                                   | <ul> <li>Globálna</li> </ul> | Pre uživateľa    |
| TaxEdit - daňové priznania                |                              |                  |
|                                           |                              |                  |
| Cesta k programu                          |                              |                  |
| C:\Program Files\TaxEdit2\BIN\TaxEdit.exe |                              |                  |
| Prepojené agendy                          |                              |                  |
| ✓ DEM0 Jednoduché účtovníctvo             |                              | Označit všetko   |
| DEMO Podvojné účtovníctvo A               |                              |                  |
|                                           |                              | Zrušiť označenie |
|                                           |                              |                  |
|                                           |                              |                  |
|                                           |                              |                  |
|                                           |                              |                  |
|                                           |                              |                  |
|                                           |                              |                  |
|                                           |                              |                  |
|                                           |                              |                  |
|                                           |                              |                  |
|                                           |                              |                  |
|                                           |                              |                  |
|                                           |                              |                  |

Pomocou tlačidiel *Označiť všetko/Zrušiť označenie* alebo *začiarknutím/odčiarknutím* políčka vedľa názvu agendy si zvoľte, ktoré agendy chcete prepojiť a naimportovať do TaxEditu. Po stlačení tlačidla OK sa do týchto agend zapíšu cesty pre export, otvorí sa automaticky TaxEdit a začnú sa zobrazovať karty s Identifikačným údajmi daňovníkov z Money S3 a už len odklikávate *Áno/Nie*, pre daňovníkov, ktorých chcete skutočne importovať do TaxEditu.

# KARTOTÉKA DAŇOVNÍKOV

Po vykonaní prepojenia TaxEditu s Money S3 je odporúčané si v TaxEdite skontrolovať či skutočne všetky firmy majú rovnaké údaje ako v Money S3, prípadne doplniť údaje, ktoré v Money S3 neboli (minimálne odporúčame Daňový úrad, Základné číslo účtu dane, Dodatok, v záložke *Ďalšie údaje* SK NACE, v záložke *Cesty* si vytvoriť osobitnú zložku pre dokumenty každého daňovníka).

| astavenie age               | endy              |                   | X                           | Daňovníci - DEMO Podvo        | ojné účtovníctvo A                             |                        |                            |
|-----------------------------|-------------------|-------------------|-----------------------------|-------------------------------|------------------------------------------------|------------------------|----------------------------|
| 📙 ОК 🍠 S                    | Späť 🕜            |                   |                             |                               |                                                |                        | 4                          |
| Údaje o firme               | El. podpis   Logo | /Pečiatka Prend   | os dát Sklad Adresár M: • • | Správ <u>c</u> a dane a Pover | enie Cest <u>y A</u> d                         | dresa pre doručovani   | e <u>R</u> ezident Ostatné |
| Názor                       | DEMO Podvoi       | né účtovníctvo A  |                             | <u>Z</u> ákladné úd           | aje Ď                                          | aļšie údaje            | Kontaktné údaje            |
| Adres                       | a: Račianska 66   |                   |                             | 🔔 🗖 Öznači                    | ť (∑) - trvalé označeni<br>dočevník op po prok | e pre hromadné oper    | s viacerými daňovníkmi     |
| 83103                       | Bratislava - No   | vé Mesto          |                             |                               | ť kontrolu s databázo                          | u nri vvnlňaní formula | azuje                      |
| <u>Š</u> tát:               | Slovensko         |                   | SK                          | Pre všetkých daňovn           | íkov                                           |                        |                            |
| Obchodn                     | é meno uživateľa/ | Adresa uživateľa/ |                             | IČ DPH.                       | DIČ (4+ 20.4.2004)                             | Define de densk        |                            |
| <u>I</u> ČO:                |                   | <u>IČ DPH</u>     |                             | SK1010204052                  | Dic. (00 30.4.2004)                            | Bratislava             |                            |
| 45678900                    |                   | SK1010            | 0204052                     |                               | 180                                            |                        |                            |
| Kód agendy                  | (EAN):            | DIČ:              |                             | Právnická osoba 👻             | 45678900                                       | SID: Zakia<br>8889     | 990001                     |
|                             |                   | 101020            | 14052                       |                               |                                                |                        |                            |
| Typ subjek                  | tu                | Тур               |                             | Len pre daňovníka · I         | fyzickú osobu alebo šl                         | atutára PO             |                            |
| O Podnik                    | ateľský subjekt   | C Fyz             | z. osoba                    | Tit <u>u</u> l pred:          | •                                              | Titul za menom:        | -                          |
| <ul> <li>Príspev</li> </ul> | /ková organizácia | Prá               | áv. osoba                   | <u>M</u> eno:                 |                                                | Priez <u>v</u> isko:   |                            |
| Ielefón: 02                 | 492 12345         | E-mail:           | demo@pu.sk                  | Rodné priezv.:                |                                                | Pôvodné priezv.:       |                            |
| <u>F</u> ax: 02             | 2 492 12333       | www:              | www.demopu.sk               | <u>R</u> odné číslo:          |                                                | Dátum narodenia:       |                            |
| Mobil:                      |                   |                   |                             | Len pre daňovníka -           | právnickú osobu                                |                        |                            |
|                             |                   |                   |                             | Obchodné DEMO I               | Podvojné účtovníctvo                           | A Dodat <u>o</u> k:    | •                          |
|                             |                   |                   |                             | Postavenie d                  | aňovníka vzhľadom k                            | právnickej osobe:      | •                          |
|                             |                   |                   | A                           |                               |                                                |                        |                            |
|                             |                   |                   | Ψ.                          |                               |                                                |                        |                            |
| _lné údaje                  | (Spisová značka)  | /                 |                             |                               |                                                |                        |                            |
| Posledná uzáv               | vierka:           | Posledr           | ná záloha: 30.12.1899       |                               |                                                | OK Zru                 | šiť Pomo <u>c</u>          |
|                             |                   |                   |                             |                               |                                                |                        |                            |

Prepojovací program si do jednotlivých agend v Money S3 zapisuje informácie, kde má Money hľadať TaxEdit, až mu bude posielať dáta do formulárov. Pri exporte dát z Money S3 do TaxEditu sa odovzdáva ako identifikácia agendy (údaj IČO). **Je nutné, aby bolo IČO v agende Money S3 aj v TaxEdite zhodné**! Potom sa formulár priradí správnemu Daňovníkovi v kartotéke TaxEditu a naplní sa správnymi údajmi na prvej stránke formulára.

# EXPORT DÁT Z MONEY S3 DO TAXEDITU

Ak sú oba programy prepojené, potom je možné exportovať dáta z programu Money S3 do programu TaxEdit. Export je čisto jednosmerný z Money S3 do TaxEditu a prebieha obdobne ako tlač z programu Money S3. S tým rozdielom, že na záver tlačového dialógu v okne *Nastavenie tlače* použijete tlačidlo *Export.* Objaví sa okno *Sprievodca tlačovým exportom* a po stlačení tlačidla *Dokončiť* sa dáta vyexportujú a automaticky sa otvorí program TaxEdit (i pokiaľ predtým nebol spustený) s otvoreným formulárom s prenesenými dátami.

#### Príklad exportu Priznania k DPH z Money S3 do TaxEditu

V Money S3 zvolíte agendu, ktorú ste už predtým prepojili s TaxEditom a máte už túto agendu zadanú v kartotéke Daňovníkov TaxEditu.

V menu Účtovníctvo/Tlačové zostavy vyberte Priznanie k DPH. Otvorí sa Sprievodca tlačou dane z pridanej hodnoty. Tu si pozorne preštudujte informácie v sprievodcovi a pokračujte tlačidlom Ďalší. Priebežne kontrolujte údaje zobrazované v sprievodcovi (napr. názov, adresa, údaje o zástupcovi, typ priznania k DPH) a pokiaľ sú tieto údaje správne vždy pokračujte tlačidlom Ďalší. Na strane "5/7 - Časti, ktoré chcem tlačit" vyberte iba Tlač priznania k DPH a na poslednej strane Sprievodcu tlačou dane z pridanej hodnoty zvoľte tlačidlo Dokončiť. Zobrazí sa okno Nastavenie tlače, kde stlačte tlačidlo Export.

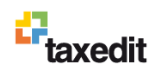

# **SOLITEA**

| Nastavenie tlače                                                          |               | Sprievodca tlačovým exportom                          |                                                                                                    |
|---------------------------------------------------------------------------|---------------|-------------------------------------------------------|----------------------------------------------------------------------------------------------------|
| Ilačiareň<br>(\\CSWP0\hp LaserJet 1320 PCL 5 Vlastnosti                   | Tlač          | Spi                                                   | rievodca tlačovým exportom                                                                                                    |
| Formulár Formulár k priznaniu DPH                                         | Mail (PDF)    | Tu n<br>vykc                                          | nôžete vybrať niektorý z uložených tlačových exportov alebo<br>nať vlastné nastavenie platné pre túto tlačovú zostavu.                                                                                                    |
| 👘 DPHV12_1 🔹 Ako východzí Editovať Okraje 🛛                               | Tlačivo MF SR |                                                       | /ýber nastavenia                                                                                                    |
| Priznanie k dani z pridanej hodnoty platné od 1.1.2012                    | Export        |                                                       | TaxEdit 🔹 🖳                                                                                                    |
| Rozsah tlače Kópia<br>Všetkého<br>Stránky od: 1 do: 9 999<br>Tlaže zbáchu |               | Form<br>Typ<br>Visit<br>Spu<br>Visit<br>Visit<br>Trar | hê exportur, XML, export<br>exportur, ulaçî de saboru,<br>uprîy sûbor, ""CestePrinto DPH, «Datum», «Caso xml"<br>aterý program, ""C-Vporgam Files/TaxE dit2,<br>XTaxEd at exe", "i"C-Vporgam Files/TaxE dit2,TaxE dit in"<br>US:(iC. Agendy, "it, "is "Costo")<br>stormačná šablóna; "«CestaXSLT>DPH2007_DP-XSLT". |
|                                                                           | Spät          |                                                       | -                                                                                                    |
| Párne Nepárn O Párne aj nep                                               | Pomoc         | CÍGLER SOFTWARE, a.s.                                 | < <u>S</u> päť Ďalší > Dokončiť Zavrieť                                                                                                    |

Teraz sa zobrazí okno Sprievodcu tlačovým exportom, kde by ste mali mať prednastavené Výber nastavenia a v ňom položku TaxEdit. Po kliknutí na tlačidlo Ďalší skontrolujte, či sú vyplnené všetky údaje ("Transformačná šablóna", "Výstupný súbor" i "Spúšťaný program"). Pokiaľ je všetko v poriadku pokračujete tlačidlom Dokončiť. Pokiať niektorý z údajov chýba, tak je potrebné ho doplniť (viď Nastavenia exportu nižšie). Automaticky prejdete do programu TaxEdit, kde sa vytvorilo nové Priznanie k dani z pridanej hodnoty s prenesenými údajmi z Money S3.

POZNÁMKA: Pokiaľ máte v TaxEdite otvorené priznanie a chcete všetky údaje z priznania skontrolovať podľa kartotéky Daňovníka, použite menu Nástroje/Skontrolovať údaje podľa databázy. Tu môžete nastaviť či rozdielne údaje preberať z databázy alebo z formulára.

TIP: Pokiaľ chcete uložiť dokument k inému daňovníkovi tak zvolíte menu Súbor/Uložiť ku klientovi (použijete vtedy pokiaľ sa pri prenose dát nepriradí priznanie k daňovníkovi, napr. neexistuje v TaxEdite daňovník s rovnakým IČO).

#### NASTAVENIE EXPORTU

Pokiaľ sa Vám v Sprievodcovi tlačovým exportom z Money S3 nezobrazia nastavenia ciest pre export, je možné ich zadať ručne po stlačení tlačidla "tri bodky". Zobrazí sa Zoznam exportov tlače, kde označíte položku s popisom TaxEdit a dáte ju Opraviť.

| Sprievodca tlačovým exp | portom                                                                                                    | Karta exportov tlače                                                                                                    | L                                                                                                    |  |
|-------------------------|----------------------------------------------------------------------------------------------------|----------------------------------------------------------------------------------------------------|----------------------------------------------------------------------------------------------------|--|
|                         | Sprievodca tlačovým exportom                                                                                                    | OK  Statistica Constitution of the second second | medzi uložením exportu do súbor<br>u zadajte dařšie potrebné paramet<br>u môžete po vykonaní exportu do<br>spracuje. Podrobnosti nastavenia |  |
|                         | T u môžete vybrať niektorý z uložených tlačových exportov alebo<br>vykonať vlastné nastavenie platné pre túto tlačovú zostavu.                                                                                                    | parametrov exportu nájdete v Nápovede.<br>Popie exportu:<br>Taxécht<br>Uršené pre: Platnosť nastavení                                                                                                    |                                                                                                    |  |
| 14                      | Výber nastavenia     TaxEdit     Vlastné nastavenie     Formát exportu: XML export     Typ exportu: Juôží do súboru     Výstupný súbor: "C-Verogram Files/TaxEdit2     Verogram: "C-Verogram Files/TaxEdit2     Verogram: "C-Verogram Files/TaxEdit2     Verogram Sites/TaxEdit2     Verogram Sites/TaxEdit2     Verogram Sites/TaxEdit2     Verogram Sites/TaxEdit2     Verogram     Verogram     Ver | Základné nastavenie Poznámka<br>Formá: 🖉 XML esport •<br>Nastavenie exportu vo formále XML<br>Transformačná šablóna:<br><cesta slt="">DPH2007_DPXSLT<br/>Typ exportu<br/>© Uložť do súboru Poslať e-mailom</cesta>                                                                                                    | ) Globáha O Pre uživateta                                                                                                    |  |
| CÍGLER SOFTWARE, a.s.   | < <u>Spët</u> Další > Dokončít Zavrieť                                                                                                    | vijetupný subor<br>(CestaPirito)DPH_CDatumo_(Cas).xml<br>Spúšťaný program<br>''C.VProgram Files\TaxEdt2\BIN\TaxEdt exe*' /i ''C                                                                                                    | ین کا<br>Program Files\TaxEd این ک                                                                                                    |  |

Vyplnenie týchto údajov nie je jednoduché a závisí mimo iného na umiestnení inštalácie Money S3 i programu TaxEdit. Pre Money S3 si program vie cestu k štandardnému adresáru C: \Program Files (x86)\CIGLER SOFTWARE\Money S3\PRINT nahradiť výrazom <CestaPrint> . Pre TaxEdit je štandardná cesta C:\Program Files (x86)\TaxEdit2. IČO daňovníka viete zadať buď ako číslo alebo ho nahradiť výrazom <IC Agendy>, potom sú údaje nasledujúce:

#### Pre DPH

Transformačná šablóna: <CestaXSLT>DPH2007\_DP.XSLT Výstupný súbor: <CestaPrint>DPH\_<Datum>\_<Cas>.xml Spúšťaný program: "C:\Program Files (x86)\TaxEdit2\BIN\TaxEdit.exe" /i "C:\Program Files (x86)\TaxEdit2\TaxEdit.ini" /s "ICO:<IC Agendy>" /x "<Soubor>" Pre Kontrolný výkaz DPH Transformačná šablóna: <CestaXSLT>KVDPH\_DP.xslt Výstupný súbor: <CestaPrint>KontrolVykaz\_<Datum>\_<Cas>.xml Spúšťaný program: "C:\Program Files (x86)\TaxEdit2\BIN\TaxEdit.exe" /i "C:\Program Files (x86)\TaxEdit2\TaxEdit.ini" /s "ICO:<IC Agendy>" /x "<Soubor>" Pre Súhrnný výkaz DPH Transformačná šablóna: <CestaXSLT>EcSal\_DP.XSLT Výstupný súbor: <CestaPrint>SuhrnVykaz\_<Datum>\_<Cas>.xml Spúšťaný program: "C:\Program Files (x86)\TaxEdit2\BIN\TaxEdit.exe" /i "C:\Program Files (x86)\TaxEdit2\TaxEdit.ini" /s "ICO:<IC Agendy>" /x "<Soubor>"

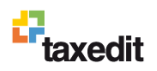

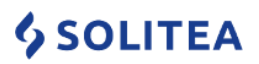

- Pre Mesačný prehľad Transformačná šablóna: <CestaXSLT>PrehladMes\_DP.XSLT Výstupný súbor: <CestaPrint>PrehladMes\_<Datum><Cas>.xml Spúšťaný program: "C:\Program Files (x86)\TaxEdit2\BIN\TaxEdit.exe" /i "C:\Program Files (x86)\TaxEdit2\TaxEdit.ini" /s "ICO:<IC Agendy>" /x "<Soubor>" Pre Ročné hlásenie Transformačná šablóna: <CestaXSLT>Hlasenie2\_DP.XSLT Výstupný súbor: <CestaPrint>Hlasenie\_<Datum><Cas>.xml Spúšťaný program: "C:\Program Files (x86)\TaxEdit2\BIN\TaxEdit.exe" /i "C:\Program Files (x86)\TaxEdit2\TaxEdit.ini" /s "ICO:<IC Agendy>" /x "<Soubor>" Pre Účtovná závierka podnikateľov v podvojnom účtovníctve Transformačná šablóna: <CestaXSLT>UZPOD\_DP.xslt Výstupný súbor: <CestaPrint>UcZavPOD\_<Datum>\_<Cas>.xml Spúšťaný program: "C:\Program Files (x86)\TaxEdit2\BIN\TaxEdit.exe" /i "C:\Program Files (x86)\TaxEdit2\TaxEdit.ini" /s "ICO:<IC Agendy>" /x "<Soubor>" Pre Účtovná závierka mikro účtovnej jednotky Transformačná šablóna: <CestaXSLT>UZMUJ\_DP.xslt Výstupný súbor: <CestaPrint>UcZavMUJ\_<Datum>\_<Cas>.xml Spúšťaný program: "C:\Program Files (x86)\TaxEdit2\BIN\TaxEdit.exe" /i "C:\Program Files (x86)\TaxEdit2\TaxEdit.ini" /s "ICO:<IC Agendy>" /x "<Soubor>" Pre Účtovná závierka v jednoduchom účtovníctve Transformačná šablóna: <CestaXSLT>UZFO\_DP.xslt Výstupný súbor: <CestaPrint>UcZavJU\_<Datum>\_<Cas>.xml Spúšťaný program: "C:\Program Files (x86)\TaxEdit2\BIN\TaxEdit.exe" /i "C:\Program Files (x86)\TaxEdit2\TaxEdit.ini" /s "ICO:<IC Agendy>" /x "<Soubor>" Pre Daň z príjmov PO Transformačná šablóna: <CestaXSLT>DPPO\_DP.xslt Výstupný súbor: <CestaPrint>DPPO\_<Datum><Cas>.xml Spúšťaný program: "C:\Program Files (x86)\TaxEdit2\BIN\TaxEdit.exe" /i "C:\Program Files (x86)\TaxEdit2\TaxEdit.ini" /s "ICO:<IC Agendy>" /x "<Soubor>" Pre Daň z príjmov FO typ B Transformačná šablóna: <CestaXSLT>DPFOB\_DP.xslt Výstupný súbor: <CestaPrint>DPFOB\_<Datum><Cas>.xml Spúšťaný program: "C:\Program Files (x86)\TaxEdit2\BIN\TaxEdit.exe" /i "C:\Program Files (x86)\TaxEdit2\TaxEdit.ini" /s "ICO:<IC Agendy>" /x "<Soubor>" ČASTO KLADENÉ OTÁZKY
  - Nestačí mi verzia pre 10 daňovníkov. Ako mám TaxEdit rozšíriť a koľko ma to bude stáť?
     Vyššia verzia TaxEditu neobmedzená počtom daňovníkov má názov TaxEdit Complet a v prípade, že vlastníte TaxEdit Simple dá sa na verziu Complet prejsť za rozdiel cien jednotlivých verzií. Cenník nájdete na našej webovej stránke.
  - Zadal som do TaxEditu 10 daňovníkov. Prečo mi program nepovoľuje zadanie ďalšieho?
     Verzia TaxEdit Simple je obmedzená pre 10 subjektov od každého tlačiva. Teda môžete pri jednom klientovi v kartotéke evidovať napr. 100 rôznych priznaní k dani z príjmov, každé pre inú osobu, je jedno či fyzickú alebo právnickú. Akonáhle priznanie tlačíte, program Vám dovolí vytlačiť Priznanie k dani z príjmov FO pre 10 rôznych RČ/DIČ. A kľudne právnických osôb pre 10 rôznych IČO/DIČ. A ďalších 10 priznaní k dani z motorových vozidiel, pre úplne iné RČ/DIČ. Najskôr tlačou totiž čerpáte už raz použité RČ/IČO/DIČ.
  - Môžem vyexportovať do TaxEditu rôzne Účtovné výkazy pre PÚ naraz? Môžem v Money S3 spracovať viac výkazov naraz? V Money S3 je voľba Účtovníctvo/Úč. výkazy. Tu je možné vybrať viac druhov výkazov naraz a naraz ich aj vytlačiť. Pokiaľ vyberiete viac výkazov naraz, tie sa tlačia postupne ako jednotlivé tlačové zostavy, preto nie je na konci sprievodcu k dispozícii tlačidlo *Export* a nemožno teda výkazy hromadne odoslať do TaxEditu. Je potrebné exportovať jeden výkaz po druhom!

# **TECHNICKÁ PODPORA**

Pokiaľ si aj napriek tomuto návodu nebudete vedieť poradiť s prepojením, kontaktujte technickú podporu, ktorá je pre registrovaných používateľov TaxEditu zabezpečovaná na telefonickej linke: **0915 744 433** alebo na e-mailovej adrese: <u>hotline@taxedit.sk</u>.